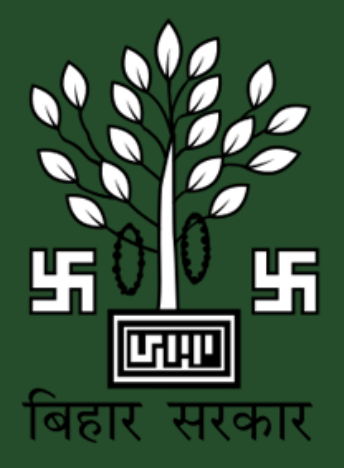

**USER MANUAL** 

# **USER MANUAL FOR EXISTING RATION CARD** CORRECTION

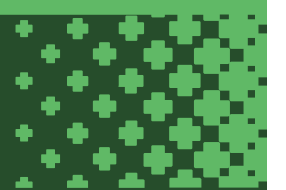

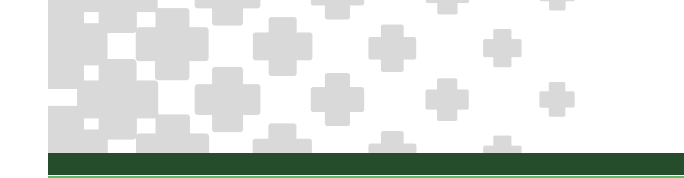

# **APPLY FOR CORRECTION IN EXISTING RATION CARD**

- > STEP-01 : Open link in browser <u>www.rconline.bihar.gov.in</u>
- **STEP-02 :** Click on **"Login"** button of given below page:

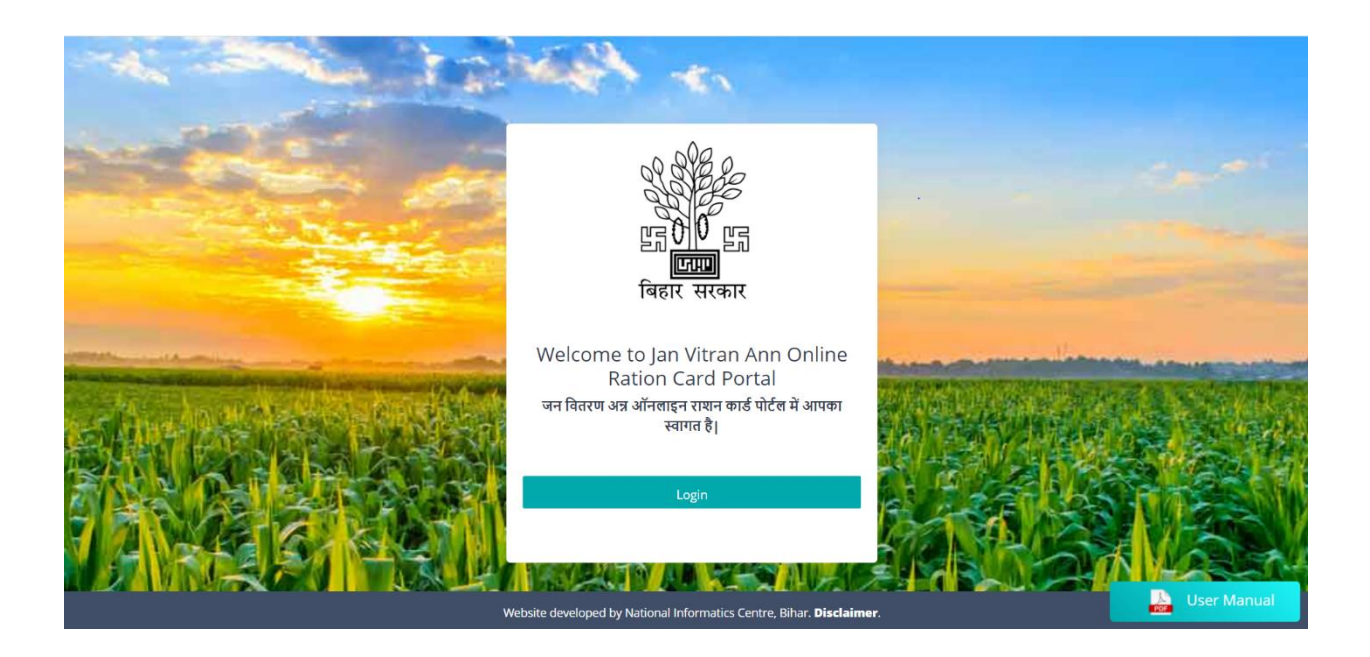

When user will click on login button, it will be redirected on JanParichay Meri Pehchan portal. Screen is shown below:

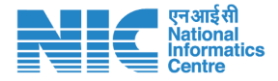

| Username             | Mobile                                                                                              | Others                                                               |
|----------------------|----------------------------------------------------------------------------------------------------|----------------------------------------------------------------------|
| Enter Username       |                                                                                                    |                                                                      |
| Password             |                                                                                                    | 4                                                                    |
|                      |                                                                                                    | Forgot Passw                                                         |
|                      |                                                                                                    |                                                                      |
| ] I consent to Meri  | Pehchaan terms of use.                                                                              |                                                                      |
| ] I consent to Merif | Pehchaan terms of use.<br>Sign In                                                                   |                                                                      |
| ] I consent to Meri  | Pehchaan terms of use.<br>Sign In<br>OR                                                             |                                                                      |
| DigiLocker           | Pehchaan terms of use.<br>Sign In<br>OR<br>Continue with<br>Continue with<br>Government Users       | ्रम्<br>स्रमाज<br>e-Promaan                                          |
| DigiLocker           | Pehchaan terms of use.<br>Sign In<br>OR<br>Continue with<br>Continue with<br>Government Users<br>OR | ्र्रे प्रमास<br>e-Fremaa                                             |
| DigiLocker           | Pehchaan terms of use. Sign In OR Continue with Continue with Government Users OR CR                | <u>ڈیمی</u><br>e-Fromao<br>Matav State<br>matav State<br>matay State |

### **IMPORTANT:**

If user have already registered, then they will login through the JanParichay-Meri-Pehchan portal or if new user is applying for application then, first of all they register on Meri-Pehchan and login by the same portal. Steps are given below:

### STEP-02(I)

Firstly, open Meri Pehchaan Registration form. Enter valid mobile number to generate OTP by "**Generate OTP**" button and verify OTP by clicking "**Verify**" button. After that fill all the details that required by the registration form, check term and condition and click on below "**Verify**" button to complete registration procedure.

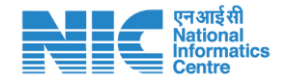

| Sign up for JanParichay                                                                     | Sign up for J                                |
|---------------------------------------------------------------------------------------------|----------------------------------------------|
| MOBILE NUMBER * Generate OTP                                                                | Mobile Numbe                                 |
| FIRST NAME *                                                                                | Enter OTP                                    |
| LAST NAME (Optional)                                                                        | FIRST NAME *                                 |
| 0                                                                                           | LAST NAME (O)                                |
| DATE OF BIRTH *                                                                             | DATE OF BIRTH<br>yyyy-mm-dd                  |
| Select Gender *<br>Select Gender                                                            | - Select Gender<br>Select Gende              |
| Suggested User Id *                                                                         | Suggested User                               |
| @janparichay.gov.in                                                                         |                                              |
| User Id is suffixed with <b>@janparichay.gov.in</b> , for exc<br>abc_123@janparichay.gov.in | User Id is suffixed wi<br>abc_123@janparicha |
| PASSWORD *                                                                                  | PASSWORD *                                   |
| CONFIRM PASSWORD *                                                                          | CONFIRM PAS                                  |
| * Laccept Terms and Conditions                                                              | * Laccept Term                               |
| Verify                                                                                      |                                              |

| Sign up for JanParichay                                                                     |                |
|---------------------------------------------------------------------------------------------|----------------|
| Mobile Number *                                                                             |                |
| Enter OTP Verify                                                                            | kesend X       |
| FIRST NAME *                                                                                | 0              |
| LAST NAME (Optional)                                                                        | 0              |
|                                                                                             |                |
| DATE OF BIRTH *<br>yyyy-mm-dd                                                               |                |
| – Select Gender *                                                                           |                |
| Select Gender                                                                               | ×              |
| Suggested User Id                                                                           |                |
| @janp                                                                                       | arichay.gov.in |
| User Id is suffixed with <b>@janparichay.gov.in</b> , for exc<br>abc_123@janparichay.gov.in |                |
| PASSWORD *                                                                                  | Ð              |
| CONFIRM PASSWORD *                                                                          |                |
|                                                                                             | 0              |
| * I accept Terms and Conditions                                                             |                |
| Verify                                                                                      |                |

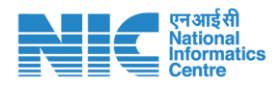

### STEP-2(II)

After successful registration on Meri Pehchaan portal below screen will appear, Click on "**Continue**" button.

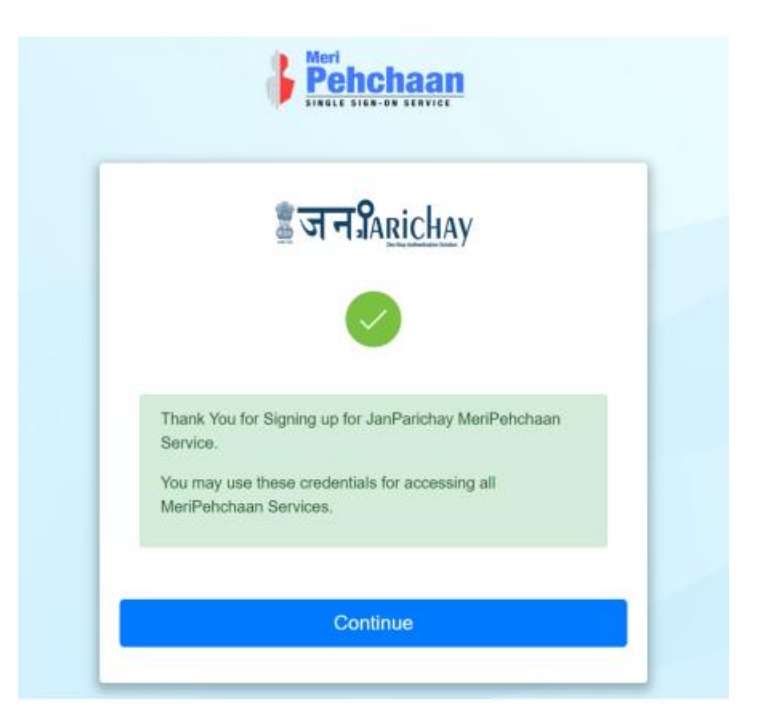

### STEP-2 (III)

After clicking on "Continue" button below screen will appear then select "Skip Dashboard"

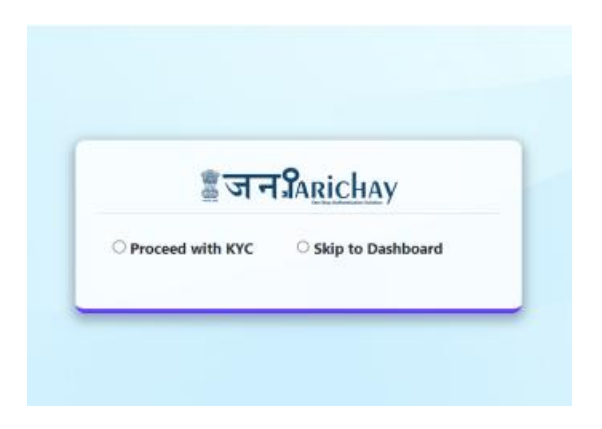

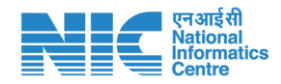

### STEP-2(IV1)

#### Next page Dashboard of Meri Pehchaan will be open

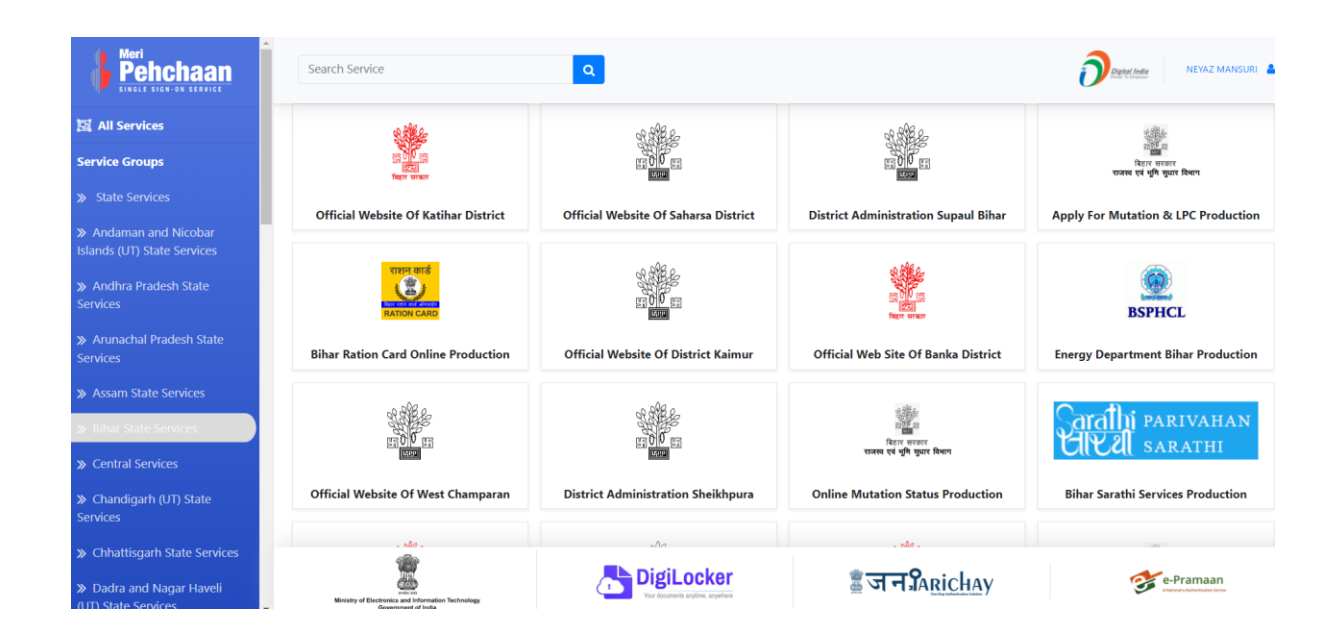

From above dashboard screen select "Bihar State Service" from left side navigation and select "Bihar Ration Card Online Production"

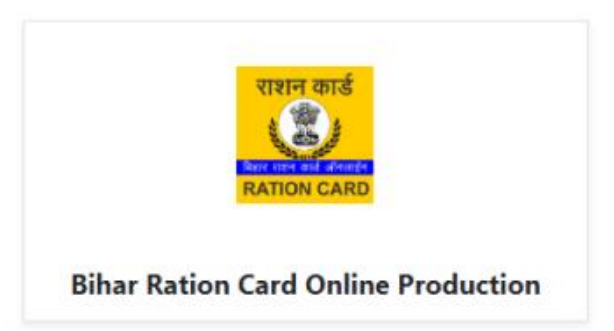

After click on dashboard above icon RCMS online portal will be open on your screen.

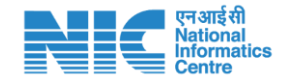

# **Registration Form of RCMS Portal**

First of all, Applicant should be register on online portal with valid name as per Aadhaar, mobile number, Aadhaar number and email id. (Steps are given below)

1. Applicant will enter their name in English and Hindi both, adhaar number, district, pincode and email id.

| the second second second                                                                                        | Registration on JVA Online RC Portal                                  |
|----------------------------------------------------------------------------------------------------|-----------------------------------------------------------------------|
|                                                                                                    | neyaz uddin                                                           |
| And and the second second second second second second second second second second second second second second s | Applicant Name Hindi (आवेदक राशन कार्ड के आवेदन में सदस्य होना चाहिए, |
|                                                                                                    | Aadhaar No.                                                           |
|                                                                                                    | State Bihar -Select District-                                         |
|                                                                                                    | Pincode                                                               |
|                                                                                                    | EmailID                                                               |
|                                                                                                    | 9798043851                                                            |
|                                                                                                    | 6C7PXG                                                                |
| 机器的复数形式的复数形式                                                                                                    | Submit                                                                |
|                                                                                                    | Back to login                                                         |
| Website developed by National Informatics Centre, Bihar. Disclaim                                               | ner. User Manual                                                      |

# LOGIN STEP

After registration, applicant will login on portal by using credentials (login ld and password).
 Screen short provided below:

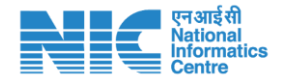

| Signinico            | our account via .                                                                                   | JanParichay                                                |
|----------------------|----------------------------------------------------------------------------------------------------|------------------------------------------------------------|
| Username             | Mobile                                                                                              | Others                                                     |
| Enter Username       |                                                                                                    |                                                            |
| Password             |                                                                                                    | <                                                          |
|                      |                                                                                                    | Forgot Pas                                                 |
|                      |                                                                                                    |                                                            |
| ] I consent to MeriP | ehchaan terms of use.                                                                               |                                                            |
| ] I consent to MeriP | Pehchaan terms of use.<br>Sign In                                                                   |                                                            |
| ] I consent to MeriP | Pehchaan terms of use.<br>Sign In<br>OR<br>Continue with                                            |                                                            |
| DigiLocker           | Pehchaan terms of use.<br>Sign In<br>OR<br>Continue with<br>Continue with<br>Government Users       | ्रम्<br>e-Pram                                             |
| DigiLocker           | Pehchaan terms of use.<br>Sign In<br>OR<br>Continue with<br>Continue with<br>Government Users<br>OR | ्रहे प्रम<br>e-Fram                                        |
| CS                   | Pehchaan terms of use.  Sign In OR Continue with Continue with Government Users OR CC               | tainad Single ) National Single ) Mational Single ) Socion |

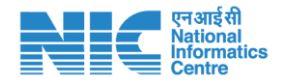

### DASHBOARD

After login by applicant, dashboard screen will be open. Through this dashboard screen, user can read the instructions of application application. It is advised to read all the instructions carefully. At top of the screen, a menu will appear where user can see the option of **Apply->Apply for Correction**.

| JVA.        |                                                                |                                                                                                    | irfan akram (Login kt: 2210200439) - |
|-------------|----------------------------------------------------------------|----------------------------------------------------------------------------------------------------|--------------------------------------|
| Ø Home >    | Apply ~                                                        |                                                                                                    |                                      |
| Welcome     | > New Apply ><br>> Track Application Status                    |                                                                                                    | A Ration Card / Dashboard            |
|             | • Apple for Constants                                          | Welcome to Jan Vitran Ann Online Ration Card Portal<br>stream and dense rore and deds if a ware serve b;           Interactive to Journet registed for stream and registed and leds if the Robits           Interactive to GovAnium Card GovAnium Card GovAnium Anno Accurate Nations & Brot, Robits           Interactive to GovAnium Card GovAnium Card GovAnium Anno Accurate Nations & Brot, Robits           Interactive to GovAnium Card GovAnium Card GovAnium Card GovAnium Card BovAnium Card GovAnium Card GovAnium Card GovAnium Card GovAnium Card GovAnium Card GovAnium Card GovAnium Card GovAnium Card BovAnium Card Card Robits Nation Accurate Nations (Nations Card Robits Anno, Accurate Nations (Nations Card Robits Anno, Accurate Natio |                                      |
|             | -                                                              |                                                                                                    |                                      |
| javascript: | doPostBack('ctl00\$MenuContent\$Inkbtn_nav_CorrectionForm','') | Webshe daveloped by Nelional Information Cantre, Bhar Declamer                                                                                                    |                                      |

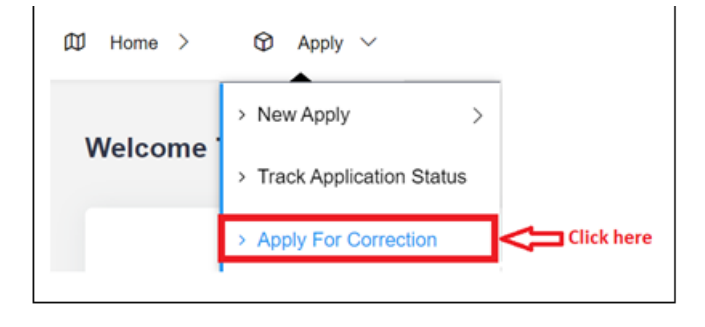

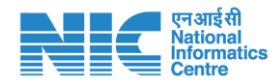

# **SEARCH RATION CARD**

**Step-01** > After click on **"Apply For Correction"** menu, application form will be open, where applicant will search their ration card by ration card number.

Note: Before search, applicant must remember that, registered adhaar number should be exist in searching ration card.

| Ration Card Member Additi<br>Applicant Can Make Changes On Existing C | on/Modification/Deletion Form |        |  | Apply for Ration card Correction |
|-----------------------------------------------------------------------|-------------------------------|--------|--|----------------------------------|
| Ration Card Details                                                   |                               |        |  |                                  |
| Ration Card No.                                                       | Ration Card No.               | Search |  |                                  |
|                                                                       |                               |        |  |                                  |

After search ration card, below screen will be appear on applicant screen.

| tion Card Details                                                                                                    |                                                                                                    |                                                                                  |                                                          |                                                                                                    |                                                                                                    |                                                                    |                                                                                         |                                                                                                    |
|----------------------------------------------------------------------------------------------------|----------------------------------------------------------------------------------------------------|----------------------------------------------------------------------------------|----------------------------------------------------------|----------------------------------------------------------------------------------------------------|----------------------------------------------------------------------------------------------------|--------------------------------------------------------------------|-----------------------------------------------------------------------------------------|----------------------------------------------------------------------------------------------------|
|                                                                                                    |                                                                                                    |                                                                                  |                                                          |                                                                                                    |                                                                                                    |                                                                    |                                                                                         |                                                                                                    |
| ation Card No.                                                                                                    | 1                                                                                                    | xxxxxxxxxxxxxxxxx                                                                | 000000000000000000000000000000000000000                  |                                                                                                    | Search                                                                                                    |                                                                    |                                                                                         |                                                                                                    |
| आवेदक और राशन कार्ड                                                                                                    | धारक का विवर                                                                                                    | ण                                                                                |                                                          |                                                                                                    |                                                                                                    |                                                                    |                                                                                         | Close                                                                                                    |
|                                                                                                    |                                                                                                    |                                                                                  |                                                          |                                                                                                    |                                                                                                    |                                                                    |                                                                                         |                                                                                                    |
|                                                                                                    |                                                                                                    |                                                                                  |                                                          | कार्ड धारी का मतला                                                                                                    | ब परिवार की वरिष्ठ महिला से है।                                                                                |                                                                    |                                                                                         |                                                                                                    |
| वितक का नाम (अंग्रेजी) ँ                                                                                                    |                                                                                                    |                                                                                  | आवेटक का न                                               | गम (हिन्ही) -                                                                                                    | पिता का नाम (अंग्रेजी)                                                                                         |                                                                    | पिना का                                                                                 | नाम (हिन्ही) -                                                                                                    |
| आवेदक का नाम (अंग्रेज़ी)                                                                                                    |                                                                                                    |                                                                                  | आवेदक का                                                 | नाम (हिन्दी)                                                                                                    | कार्ड धारी के पिता का                                                                                          | नाम (अंग्रेज़ी)                                                    | कार्ड ध                                                                                 | रि के पिता का नाम (हिन्दी)                                                                                                    |
| ांग *                                                                                                    | क                                                                                                    | गर्ड धारी से संबंध '                                                             | 8                                                        | जाति श्रेणी 🕯 🖪                                                                                                    | कार्ड धारी का आय का                                                                                            | स्रोत *                                                            | कार्ड धार्                                                                              | ो का मासिक आप *                                                                                                    |
| Select                                                                                                    | ~                                                                                                    | -Select-                                                                         |                                                          | ✓ Select                                                                                                    | 🗸 आय का स्रोत                                                                                                  |                                                                    | गासिक                                                                                   | आय                                                                                                    |
| गर्ड धारी का आय certificate                                                                                                    | е No. т                                                                                                    | रिवर्तन का कारण                                                                  |                                                          | कार्ड धारी का बैंक का नाम                                                                                                    |                                                                                                    | - ( Q 2                                                            | न शाखा "                                                                                |                                                                                                    |
|                                                                                                    |                                                                                                    |                                                                                  |                                                          |                                                                                                    | q                                                                                                    | गड धारा का बक व                                                    |                                                                                         |                                                                                                    |
| मारिक आय Certificate N                                                                                                    | o.                                                                                                    | Select                                                                           |                                                          | ~ Select                                                                                                    | ۹<br>۲                                                                                                    | गढ धारा का बक व                                                    |                                                                                         | ~                                                                                                    |
| मारिक आय Certificate No<br>गर्ड धारी का बैंक का IFSC                                                                                                    | <sup></sup><br>कोड <sup>-</sup>                                                                                                    | Select                                                                           | कार्ड धारी का                                            | v Select<br>बैंक खाता संख्या                                                                                                    | ۹<br>۲                                                                                                    | गढ चारा का बक क                                                    |                                                                                         | ~                                                                                                    |
| मारिक आय Certificate N<br>गर्ड धारी का बैंक का IFSC<br>रा आवासीय पता (Addres                                                                                                    | कोड <sup>-</sup><br>s should be m                                                                                                    | Select                                                                           | कार्ड धारी का<br>विंक खाता सं                            | ्र Select<br>वैक खाता संख्या '<br>खत<br>ding blank space)                                                                                                    | ۹<br>۲                                                                                                    | गठ धारा का बक व                                                    |                                                                                         | v                                                                                                    |
| मारिक आय Centificate Ni<br>ार्ड धारी का बैंक का IFSC<br>रा आवासीय पत्ता (Addres<br>Submit                                                                                                    | ਨ.<br>कोड <sup>-</sup><br>s should be m                                                                                                    | Select                                                                           | कार्ड धारी का<br>यिंक खाता सं                            | ত Select<br>ইক আন ধৰমা '<br>জন<br>ding blank space)                                                                                                    | v                                                                                                    |                                                                    |                                                                                         | ~                                                                                                    |
| मारिक आप Certificate N<br>हई पारी का बेंक का PSC<br>रा आवासीय पता (Addres<br>Submit<br>राचन कार्ड सदस्यी की स्<br>मार्ड दरंग गीव्हत व<br>This color and                                               | o.<br>कोड "<br>s should be m<br>रही<br>ादस्य में हटाने क<br>aate to delete in                                                                                                    | Select                                                                           | र<br>कार्ड धारी का<br>विक खाता सं<br>ractors inclu<br>r. | ত Select<br>बैंक दारा संरक्षा '<br>खना<br>ding blank space)<br>यह रंग मीलुदा सद                                                                                                    | य<br>•<br>स में अगटेट होने का संदेव देता<br>हा oupdate in existing member.                                     | )<br> <br>                                                         | <ul> <li>मह रंग गीवृहा स<br/>This color indica</li> </ul>                               | पर गए बहस्य को सीइने का संवेश देता है।<br>एव गए बहस्य को सीइने का संवेश देता है।<br>le to add new member on existing RC.                                            |
| मारिक आप Centificate N<br>हई पारी का बेंक का Deat<br>रा आवासीय पता (Addres<br>Submit<br>रायन कार्ड सदस्यी की स्<br>मह रंग गीकुत ब<br>This color and<br>क्रम संख्या                                    | o.<br>कोड "<br>s should be m<br>रूपी<br>सदस्य में ठटाने क<br>atate to delete in                                                                                                    | Select<br>प्र<br>n संकेल देता है।<br>e existing membe                            | कार्ड धारी का<br>बिक खाता सं<br>ractors inclu<br>r.      | ्र Select<br>बैंक खाता संख्या '<br>खगा<br>ding blank space)<br>पता रंग गील्ड्रा सर<br>This color indicat<br>पितायदि का नाम                                                                                                    | स में अग्राटेट होने का संकेत देता है<br>स में अग्राटेट होने का संकेत देता है<br>सिंग<br>रिरेग                  | ) आय                                                               | <ul> <li>मह रग गीलुझ स्ट<br/>This color indica</li> <li>संबंध</li> </ul>                | ्<br>पर नप् सदस्य को चोटने का संकेत देता हो<br>to to add new member on existing RC.<br>आधार संख्या                                                                  |
| मारिक आय Centificate N<br>राई पारी का बेंक का FSC<br>रा आवासीय पता (Addres<br>Submit<br>राधान कार्ड सदस्यों की स्<br>राधान कार्ड सदस्यों की स्<br>राधान कार्ड सदस्यों की स्<br>का संख्या<br>का संख्या | ০. ক্লান্ড -<br>ক্লান্ড -<br>s should be m<br>হুটী<br>বেহু নী ব্ৰহাই ক<br>ate to delete in<br>HINDI                                                                                                    | Select<br>्<br>्<br>वा संकेस देता है।<br>exabling membe<br>नाम<br>नाम<br>आआक     | कार्ड धारी का<br>किंग खात सं<br>ractors inclu            | Select<br>बैंक खाता संख्या '<br>छाता<br>ding blank space)<br>गृत रंग गौजुता सत्<br>पति प्रायति का नाम<br>दिवाप्यति का नाम<br>ENGLISI FATIER/NISSAND MAA<br>HIND SATIER/NISSAND MAA                                                                                                    | स्व गो अगरोट होने का संकेत देवा है<br>e to update in existing member.<br>हिंग<br>संद Femalo                    | ang unit on eas a                                                  | गत रंग गीजुरा सर<br>This color adda<br>संबंध<br>हरा F                                   | ्र पर नप् सहस्य को भोइने का संकेल देता है।<br>हा कि add new member on esideng RC.<br>आपार संख्या<br>2000-X000-300X                                                  |
| मारिक आप Centificate N<br>सर्व आरो का बेंक का PSC<br>स आवासीय पता (Addres<br>Submit<br>राग्रस कार्ड साटस्पेरी की स्<br>राग्रस कार्ड साटस्पेरी की स्<br>प्राप्त रंग मिलुरा स<br>कार संख्या<br>1<br>2   | ০.<br>ক্লীক "<br>s should be m<br>চুবী<br>চুবিহা নী বুৱাৰী ক<br>আৰু Lo delate in<br>ENGLI<br>HINDU<br>HINDU                                                                                                    | Select<br>ज<br>म संकेल देता है।<br>existing membe<br>माम<br>ssi NAME<br>ssi NAME | कार्ड धारी का<br>विक खाता सं<br>ractors inclu            | Select Select Se | सर में असफेट होने का संकेल देता है<br>le to update in existing member.<br>Remain<br>At Fernale<br>Mf Fernale   | 2) JIS VICT ON 400 G                                               | ۲۲ς τη τήσχη εκ       This color indica       τίσα       τίσα       sFi F       HUSDAND | ्<br>पर नए सहस्य को भोटने का संनेत देता है।<br>Is to add new member on existing RC.<br>आधार संख्या<br>2000-2000                                                     |
| मारिक आय Certificate N<br>रई पारी का बेंक का PSC<br>रा आवासीय पता (Addres<br>Submit<br>रायन कार्ड सदस्यी की स्<br>मार्ट स्पर मोक्स्स<br>कार्य संख्या<br>1<br>2                                        | ০.<br>ক্ষীত্র "<br>s should be m<br>s should be m<br>s s should be m<br>s s should be m<br>s s should be m<br>s s s s s s s s s s s s s s s s s s s | Select<br>बिकेल देता है।                                                         | कार्ड धारी का<br>बिंक खात सं<br>ractors inclu<br>r.      | Select<br>बैंक खाता संख्या '<br>का<br>विद्यापति का माम<br>िरिहापति का माम<br>Enclish FATHER/HUSAND NAM<br>HIND FATHER/HUSAND NAM<br>FINDE FATHER/HUSAND NAM                                                                                                    | स्य 1 अग्रादेट होने का संकेत देशा है<br>e i1 अग्रादेट होने का संकेत देशा है<br>e i0 update in existing member. | ang<br>ang<br>ang<br>ang<br>ang<br>ang<br>ang<br>ang<br>ang<br>ang | राह रंग गीजुदा सर<br>This color indica<br>रांचंध<br>SFLF<br>HUSBAND<br>SCN              | ्<br>- पर नग् सदस्य को चोट्नो का संकेत देता हो<br>क to add new member on existing RC.<br>- अरधार संख्या<br>- २००४-२०००-२००४<br>- २००४-२००४-२००४<br>- २००४-२००४-२००४ |

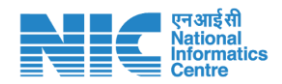

Step-02 > Fill applicant details carefully with correct details. Screen short provided below:

|                                   |                     |                    | काई धारी का मतलाब परि       | रेवार की वरिष्ठ महिला से है | 1                            |                                    |  |
|-----------------------------------|---------------------|--------------------|-----------------------------|-----------------------------|------------------------------|------------------------------------|--|
|                                   |                     |                    |                             |                             |                              |                                    |  |
| ावेदक का नाम (अंग्रेज़ी) *        |                     | आवेदक का नाम (     | हेन्दी) *                   | पिता का नाम (अंग्रे         | ज़ी) *                       | पिता का नाम (हिन्दी) *             |  |
| आवेदक का नाम (अंग्रेज़ी)          |                     | आवेदक का नाम       | (हिन्दी)                    | कार्ड धारी के पित           | ा का नाम (अंग्रेज़ी)         | कार्ड धारी के पिता का नाम (हिन्दी) |  |
| ांग *                             | कार्ड धारी से संबंध | •                  | जाति श्रेणी 🔭 🗉             | कार्ड धारी का आय            | । का स्रोत                   | कार्ड धारी का मासिक आय             |  |
| Select ~                          | -Select-            | ~                  | Select                      | 🗸 आय का स्रोत               |                              | मासिक आय                           |  |
| ार्ड धारी का आय Certificate No. * | परिवर्तन का कारण    |                    | कार्ड धारी का बैंक का नाम * |                             | कार्ड धारी का वैंक का शाखा * |                                    |  |
| मासिक आय Certificate No.          | Select              | ~                  | Select                      | ~                           |                              | ~                                  |  |
| र्ड धारी का बैंक का IFSC कोड *    |                     | कार्ड धारी का बैंक | खाता संख्या *               |                             |                              |                                    |  |
|                                   | ~                   | बैंक खाता संख्या   |                             |                             |                              |                                    |  |
| रा आतासीय प्रता (Addross should   | be maximum 60 cha   | ractors including  | hlank chaca)                |                             |                              |                                    |  |
| (I OIVIAIV VII (Audiess siloulu   | be maximum oo cha   | inactors including | blain space                 |                             |                              |                                    |  |
|                                   |                     |                    |                             |                             |                              |                                    |  |
|                                   |                     |                    |                             |                             |                              |                                    |  |

#### Kindly see below Screen short of applicant details submission

| <pre>http:// 0.0 yr/;</pre>                                                                                                    |                                               |                                          |                                             |                                  |                                 |                                           |                                |                                            |                                              | Irfan akram (Login ld: 2210200436                                                    |
|----------------------------------------------------------------------------------------------------|-----------------------------------------------|------------------------------------------|---------------------------------------------|----------------------------------|---------------------------------|-------------------------------------------|--------------------------------|--------------------------------------------|----------------------------------------------|--------------------------------------------------------------------------------------|
| And and and and and and and and and and a                                                                                                    | Home > 🗐 A                                    | kpoły >                                  |                                             |                                  |                                 |                                           |                                |                                            |                                              |                                                                                      |
| And can can be<br>not be not be<br>not be not be                                                                                                    | Ration Card Me                                | mber Addit<br>1985 On Existing (         | tion/Modificat                              | ion/Deletio                      | n Form                          |                                           |                                |                                            |                                              | Apply for Ration card Correctly                                                      |
| adar ad. at rans and und an arman and und an arman and und and arman arman arm                                                                                                    | Ration Card Details                           |                                          |                                             |                                  |                                 |                                           | and the                        |                                            |                                              |                                                                                      |
| International and and and and and and and and and and                                                                                                    | आनेडक और राजन                                 | न कार्ड धारक का 1                        | वियरण                                       |                                  |                                 |                                           |                                | _                                          | _                                            |                                                                                      |
| <pre>but the same with a with a with</pre>                                                                                                    |                                               |                                          |                                             |                                  |                                 |                                           |                                |                                            |                                              |                                                                                      |
| and and match (Babb) and a name (Babb)   and and match (Babb) and and the "a"   and and the "a" and and the "a"   and and the "a" and the "a"   and and the "a" and the "a"   and and the "a" and the "a"   and and the "a" <                                                                                                    | 1                                             |                                          |                                             |                                  | कार्ट धा                        | री का मतलाव परिव                          | गर की चरिष्ठ म                 | हिला से है।                                |                                              |                                                                                      |
| Image: Image: Image                                                                                                    | আবীরক কা নাম (अंग्रे<br>APPLICANT ENGLISH     | जी) "<br>H NAME                          |                                             | আবিরেক কা নাম (<br>APPLICANT HIN | ણિન્દી) '<br>DI NAME            |                                           | पिता का न<br>APPLICA           | ाम (अंग्रेज़ी) '<br>NT FATHER ENGLISH NAME | पिता व<br>                                   | हा नाम (हिन्दी) '<br>JCANT FATHER HINDI NAME                                         |
| Image: Image:                                                                                                    | सिंग "                                        |                                          | कार्ड धारी से संबंध "                       |                                  | जाति क्षेणी 🛯 🗖                 |                                           | काई पारी                       | का आय का सोत "                             | තාස් 1                                       | तरी का मासिक आप '                                                                    |
| end edit and severation in the entrance in the entrance in                                                                                                    | ग्रहम                                         | ~                                        | भाइ                                         | ~                                | रामान्य वर्ग                    | ~                                         | KHETI                          |                                            | 200                                          | 0                                                                                    |
| end and an end and an end and and and and and and and and and a                                                                                                    | कार्ड धारी का आप cw<br>INC776836514           | rtmoate No. *                            | परिवर्तन का कारण<br>निवास में परिवर्तन      |                                  | कार्ड धारी का बेंक<br>AXIS BANK | का नाम '                                  |                                | कार्ड धारी का बै<br>                       | fer eft rifelt "<br>J PATH, PATNA-(C/O,SHYAM | at v                                                                                 |
|                                                                                                    | कार्ड धारी का बेंक का<br>UTIB0001483          | ।FSC कोठ                                 |                                             | कार्ड धारी का बेर                |                                 |                                           |                                |                                            |                                              |                                                                                      |
|                                                                                                    | पूरा आवासीय पता (Ac                           | ddress should t                          | oe maximum 60 cha                           | ractors includi                  |                                 | ( ,                                       |                                |                                            |                                              |                                                                                      |
|                                                                                                    | Update<br>राधन कार्ठ सदस्यों                  | की सूची                                  |                                             |                                  | Ap                              | Suc                                       | CCESS<br>saved suc             | ccessfully                                 |                                              | ام<br>                                                                               |
| Norm Hand         Name         Name                                                                                                    | <ul> <li>यह रंग मोठ<br/>This color</li> </ul> | लूता रातरण में छटा<br>r indicate to dele | ले का रकित देता है।<br>to in existing membe | к.                               | ▲ महरेग<br>This o               | मोजूदा रादरण में ३<br>olor indicate to up | णहेर होने का<br>date in existi | रकित देता है।<br>19 member.                | ▲ यह रेग मोल्ह्य<br>This color indi          | RC पर नए राजरंग को जोड़ने का रकित तेता है।<br>cate to add new member on existing RC. |
| 1         Distribution<br>(main source)         Instruction (main source)<br>(main source)         Instruction (main source)<br>(main source)         Instruction (main sour                                                                                                    | क्षण्य संख्या                                 |                                          | माग                                         | पिता/प                           | ते का नाम                       | सिंग                                      | आषु                            | संबंध                                      | आधार संग्रमा                                 |                                                                                      |
| 2         Descise Market<br>Market<br>M | 1                                             | ENGLISH NAME                             | c .                                         | UNGUSTI ATHO                     | UTILISIAND NAMI                 | Formalo                                   | 30                             | SED                                        | XXXX,30000, XXXX                             | Edit                                                                                 |
| 3         Name and water         Builds Model Model Model         Made         Spil         Spil         Model Model         Inclusion         Description         Descriptio                                                                                                    | >                                             | ENGLISH NAME                             | E                                           | ENGLISH FATHER                   | WHUSBAND NAME<br>HUSBAND NAME   | Mala                                      | 55                             | HUSBAND                                    | 20006-20006-20005                            | Edit                                                                                 |
| All         Description Road         Feature Factor Road         Made         27         RCM         SCORCLOSORS-BOOK         Feature         Feature           2F: Add Mamber         Add Mamber         Add Mamber         Add Mamber         Add Mamber         Feature         Feature                                                                                                    | 3                                             | HINDI NAME                               |                                             | ENGLISH FATHER                   | R/HUSBAND NAME<br>HUSBAND NAME  | Male                                      | 29                             | SON                                        | XXXXX XXXXX XXXXX                            | Edit Dolete                                                                          |
| Pr Add Member Pr Bullenik And Go To Amenuary Verification                                                                                                    | А                                             | ENGLISH NAME                             | £                                           | HINDEADHD                        | II/HUSBAND NAME                 | Mode                                      | 27                             | SON                                        | 30000-30000-30000                            | Fidit Delate                                                                         |
| Ar Submit And Go To Amenane Verification                                                                                                    | At Add Member                                 |                                          |                                             |                                  |                                 |                                           |                                |                                            |                                              |                                                                                      |
|                                                                                                    |                                               |                                          |                                             |                                  |                                 | Ar Submit An                              | id Go To Ani                   | exure Verification                         |                                              |                                                                                      |
|                                                                                                    |                                               |                                          |                                             |                                  |                                 |                                           |                                |                                            |                                              |                                                                                      |

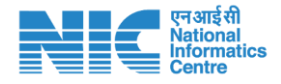

| ne > 🏹 /                                                                                                    | Apply >                                                                                                    |                                                                                                    |                                                                                                    |                                                                                       |                                                                      |                                                                |                                                                                                    |                                                                                                    |
|----------------------------------------------------------------------------------------------------|----------------------------------------------------------------------------------------------------|----------------------------------------------------------------------------------------------------|----------------------------------------------------------------------------------------------------|---------------------------------------------------------------------------------------|----------------------------------------------------------------------|----------------------------------------------------------------|----------------------------------------------------------------------------------------------------|----------------------------------------------------------------------------------------------------|
| on Card Me<br>ant Can Make Cha                                                                                                    | mber Addi                                                                                                    | tion/Modificat                                                                                               | ion/Deletion Form                                                                                                    |                                                                                       |                                                                      |                                                                |                                                                                                    |                                                                                                    |
| tion Card Details                                                                                                    | 5                                                                                                    |                                                                                                    |                                                                                                    |                                                                                       |                                                                      |                                                                |                                                                                                    |                                                                                                    |
| tion Card No.                                                                                                    |                                                                                                    | *****                                                                                                    | XXXXXXXXXX                                                                                                    | Se                                                                                    | earch                                                                |                                                                |                                                                                                    |                                                                                                    |
| आवेदक और राश                                                                                                    | न कार्ड धारक का                                                                                                    | विवरण                                                                                                    |                                                                                                    |                                                                                       |                                                                      |                                                                |                                                                                                    |                                                                                                    |
|                                                                                                    |                                                                                                    |                                                                                                    |                                                                                                    |                                                                                       |                                                                      |                                                                |                                                                                                    |                                                                                                    |
|                                                                                                    |                                                                                                    |                                                                                                    | कार्ड धा                                                                                                    | री का मतलाब परिवा                                                                     | र की वरिष्ठ महिल                                                     | । से है।                                                       |                                                                                                    |                                                                                                    |
| वेदक का नाम (अंग्रे                                                                                                    | ज़ी)                                                                                                    |                                                                                                    | आवेदक का नाम (हिन्दी) *                                                                                                    |                                                                                       | पिता का नाम                                                          | (अंग्रेज़ी) *                                                  | पित                                                                                                    | ) का नाम (हिन्दी) <sup>*</sup>                                                                                                    |
| APPLICANT ENGLIS                                                                                                    | H NAME                                                                                                    |                                                                                                    | APPLICANT HINDI NAME                                                                                                    |                                                                                       | APPLICANT                                                            | FATHER ENGLISHJ NAME                                           | 4                                                                                                    | PPLICANT FATHER HINDI NAME                                                                                                    |
| п*                                                                                                    |                                                                                                    | कार्ड धारी से संबंध *                                                                                        | 🗉 जाति श्रेणी * 🖪                                                                                                    |                                                                                       | कार्ड धारी क                                                         | । आय का स्रोत *                                                | कार्ड                                                                                                    | धारी का मासिक आय *                                                                                                    |
| पुरुष                                                                                                    | ~                                                                                                    | भाइं                                                                                                    | ∽ 4-सामान्य वर्ग                                                                                                    | ~                                                                                     | KHETI                                                                |                                                                | 20                                                                                                    | 000                                                                                                    |
| र्ड धारी का आय ce                                                                                                    | rtificate No.                                                                                                    | परिवर्तन का कारण                                                                                             | कार्ड धारी का बैंक                                                                                                    | ) का नाम                                                                              |                                                                      | कार्ड धारी का बैंक                                             | <sup>5</sup> का शाखा *                                                                                                    |                                                                                                    |
| NC. CERTIFICATE NO                                                                                                    |                                                                                                    | निवास में परिवर्तन                                                                                           | ✓ AXIS BANK                                                                                                    |                                                                                       |                                                                      | ✓ ASHOK RAJ                                                    | PATH, PATNA-(C/O,SHYA                                                                                                    | M STE 🗸                                                                                                    |
| र्ड धारी का बैंक का                                                                                                    | IFSC कोड *                                                                                                    |                                                                                                    | कार्ड धारी का बैंक खाता संख्या *                                                                                                    |                                                                                       |                                                                      |                                                                |                                                                                                    |                                                                                                    |
| UTIB0001483                                                                                                    |                                                                                                    | ~                                                                                                    | XXXXXXXXXXXXXXXXXXXXX                                                                                                    |                                                                                       |                                                                      |                                                                |                                                                                                    |                                                                                                    |
| । आवासाय पता (A<br>PATNA                                                                                                    | aaress snould l                                                                                                    | be maximum 60 cha                                                                                            | ractors including blank space                                                                                                    |                                                                                       |                                                                      |                                                                |                                                                                                    |                                                                                                    |
| Jpdate<br>राष्ट्रान कार्ड सदस्य                                                                                                    | aaress snould i                                                                                                    | be maximum 60 cha                                                                                            | ractors including blank space                                                                                                    |                                                                                       |                                                                      |                                                                |                                                                                                    |                                                                                                    |
| Jpdate<br>Jpdate<br>राथन कार्ड सदस्य<br>बह रंग मो<br>This cold                                                                             | aaress snould I<br>ों की सूची<br>जुदा सदस्य में हट<br>r indicate to dele                                                                    | be maximum 60 cha<br>ाने का संकेत देता है।<br>ate in existing membe                                          | ractors including blank space)<br>r. यह रंग<br>This                                                                                                    | ा मोजुदा सदस्य में अ<br>color indicate to up                                          | पडेट होने का संवे<br>date in existing                                | घत देता है।<br>member.                                         | े यह रंग मोजूव<br>This color in                                                                                                    | ø<br>I RC पर नए सदस्य को जोड़ने का संकेत देता है।<br>dicate to add new member on existing RC.                                                                                                    |
| silalसाय पत्ता (A<br>PATNA<br>Jpdate<br>↓ यह रंग मो<br>This colo<br>क्रम संख्या                                                            | aaress snould  <br>ॉ की सूची<br>जूदा सदस्य में हट<br>r indicate to dele                                                                     | be maximum 60 cha<br>Iने का संकेत देता है।<br>te in existing membe<br>नाम                                    | ractors including blank space)<br>r. यह र<br>r. पिता/पति का नाम                                                                                                    | ा मौजूदा सदस्य में अ<br>color indicate to up<br>सिंग                                  | पडेट होने का संव<br>date in existing<br>आयु                          | घत देता हे।<br>nember.<br>संबंध                                | ▲ यह रेग मोजूत<br>This color in<br>आधार संख्या                                                                                                    | ्र<br>I RC पर नए सदस्य को जोड़ने का संकेत देता है।<br>dicate to add new member on existing RC.                                                                                                    |
| Jpdate<br>Jpdate<br>राधान कार्ड सदस्य<br>यह रंग मो<br>This cold<br>क्रम संख्या<br>1                                                        | i की सूची<br>जुंदा सदस्य में हट<br>r indicate to dele<br>ENGLISH NAI<br>HINDI NAME                                                          | iने का संकेत देता है।<br>in existing membe<br>नाम<br>ME                                                      | r.<br>पिता/पति का नाम<br>ENGLISH FATHER/HUSBAND NAME<br>HINDI FATHER/HUSBAND NAME                                                                                                    | ा मोजूदा सदस्य में अ<br>color indicate to up<br>सिंग<br>Female                        | पडेट होने का संद<br>date in existing<br>आषु<br>38                    | न्त देता हे)<br>member.<br>संबंध<br>SELF                       | • यह रंग मोजूत<br>This color in<br>आधार संख्या<br>XXXX-XXXX-XXXX                                                                                                    | ر العام المعالي المحالي المحالي المحالي المحالي المحالي المحالي المحالي المحالي المحالي المحالي المحالي المحالي<br>المحالي المحالي المحالي المحالي المحالي المحالي المحالي المحالي المحالي المحالي المحالي المحالي المحالي المحالي<br>المحالي المحالي المحالي المحالي المحالي المحالي المحالي المحالي المحالي المحالي المحالي المحالي المحالي المحالي                                                                                                    |
| sialikii 4 val (A<br>2ATNA<br>)pdate<br>राधान कार्ड सदस्य<br>यह रंग मो<br>This colo<br>क्रम संख्या<br>1                                    | i की सूची<br>जूदा सदस्य में हट<br>r indicate to dele<br>ENGLISH NAI<br>HINDI NAME                                                           | Ti का संकेत देता है।<br>Ti का संकेत देता है।<br>te in existing membe<br><b>नाम</b><br>ME<br>E                | ractors including blank space)<br>r.<br>पिता/पति का नाम<br>ENGLISH FATHER/HUSBAND NAME<br>HINDI FATHER/HUSBAND NAME<br>HINDI FATHER/HUSBAND NAME<br>HINDI FATHER/HUSBAND NAME                                                                                        | ा मोजुदा सदस्य में अ<br>color indicate to up<br>रियम<br>Female<br>Male                | पडेट होने का संव<br>date in existing<br>आषु<br>38<br>55              | मत देता है।<br>member.<br>संबंध<br>SELF<br>HUSBAND             | यह रंग मोजूत<br>This color in<br>आधार संख्या<br>XXXX-XXXX-XXXX<br>XXXX-XXXX-XXXX                                                                                                    | ر العربي المراجع المراجع<br>المراجع المراجع المراجع المراجع المراجع المراجع المراجع المراجع المراجع المراجع المراجع المراجع المراجع المراجع<br>المراجع المراجع المراجع المراجع المراجع المراجع المراجع المراجع المراجع المراجع المراجع المراجع المراجع المراجع                                                                                                    |
| silaikii 4 Val (A<br>22ATNA<br>)pdate<br>राष्ट्रान कार्ड सदस्य<br>यह रंग मो<br>This colo<br>क्रम संख्या<br>1<br>2<br>3                     | i की सूची<br>जूदा सदस्य में हट<br>r indicate to dele<br>ENGLISH NAI<br>HINDI NAME<br>ENGLISH NAM<br>HINDI NAME                              | iPi का संकेत देता है।<br>TPi का संकेत देता है।<br>te in existing membe<br><b>नाम</b><br>ME<br>E<br>ME        | rectors including blank space)<br>r,<br>पिता/पति का नाम<br>ENGLISH FATHER/HUSBAND NAME<br>HINDI FATHER/HUSBAND NAME<br>HINDI FATHER/HUSBAND NAME<br>ENGLISH FATHER/HUSBAND NAME<br>HINDI FATHER/HUSBAND NAME                                                         | ा मोजुदा सदस्य मे अ<br>color indicate to up<br>रिंग<br>Female<br>Male<br>Male         | पडेट होने का संव<br>date in existing<br>अायु<br>38<br>55<br>29       | कत देता है।<br>member.<br>संसंथ<br>SELF<br>HUSBAND<br>SON      | • यह रंग मोजूत<br>This color in<br>आधार संख्या<br>XXXX-XXXX-XXXX<br>XXXX-XXXX-XXXX<br>XXXX-XXXX-XXXX                                                                                                    | RC पर नए सदस्य को जोड़ने का संकेत देता है <br>dicate to add new member on existing RC.<br>. Edit Delete<br>. Edit Delete<br>. Edit Delete                                                                                                    |
| silalikila val (A<br>2ATNA<br>)Jpdate<br>राथान कार्ड सदस्य<br>पह रंग मी<br>This cold<br>क्रम संख्या<br>1<br>2<br>3<br>3                    | i की सूची<br>जूदा सदस्य में हट<br>r indicate to dele<br>ENGLISH NAI<br>HINDI NAME<br>ENGLISH NAM<br>HINDI NAME<br>ENGLISH NAM<br>HINDI NAME | be maximum 60 cha<br>ाने का संकेत देता है।<br>te in existing membe<br><b>नाम</b><br>ME<br>E<br>ME<br>E<br>ME | r.<br>पिता/पति का नाम<br>ENGLISH FATHER/HUSBAND NAME<br>HINDI FATHER/HUSBAND NAME<br>HINDI FATHER/HUSBAND NAME<br>ENGLISH FATHER/HUSBAND NAME<br>ENGLISH FATHER/HUSBAND NAME<br>HINDI FATHER/HUSBAND NAME<br>HINDI FATHER/HUSBAND NAME<br>HINDI FATHER/HUSBAND NAME  | ा मोजूदा सदस्य में अ<br>color indicate to up<br>स्विंग<br>Female<br>Male<br>Male      | पडेट होने का संव<br>date in existing<br>388<br>555<br>299<br>277     | म्ब देवा है।<br>member.<br>SELF<br>HUSBAND<br>SON<br>SON       | <ul> <li>यह रग मोजूत<br/>This color in</li> <li>आधार संख्या</li> <li>ХХХХ-ХХХХ-ХХХХ</li> <li>ХХХХ-ХХХХ-ХХХХ</li> <li>ХХХХ-ХХХХХ-ХХХХ</li> <li>ХХХХ-ХХХХ-ХХХХ</li> <li>ХХХХ-ХХХХ-ХХХХ</li> <li>ХХХХ-ХХХХ-ХХХХ</li> <li>ХХХХ-ХХХХ-ХХХХ</li> <li>ХХХХ-ХХХХ-ХХХХ</li> <li>ХХХХ-ХХХХ-ХХХХ</li> <li>ХХХХ-ХХХХ-ХХХХ</li> <li>ХХХХ-ХХХХ-ХХХХ</li> <li>ХХХХ-ХХХХ-ХХХХ</li> <li>ХХХХ-ХХХХХ-ХХХХХ</li> <li>ХХХХ-ХХХХХХХХХХХХХХХХХХХХХХХХХХХХХХХХ</li></ul> | ر المحافظ المحافظ<br>المحافظ المحافظ المحافظ المحافظ المحافظ المحافظ المحافظ المحافظ المحافظ المحافظ المحافظ المحافظ المحافظ المحافظ المحافظ المحافظ المحافظ المحافظ المحافظ المحافظ المحافظ المحافظ المحافظ المحافظ الم<br>المحافظ المحافظ المحافظ المحافظ المحافظ المحافظ المحافظ المحافظ المحافظ المحافظ المحافظ المحافظ المحافظ المحافظ المحافظ المحافظ المحافظ المحافظ المحافظ المحافظ المحافظ المحافظ المحافظ المحافظ المحافظ المحافظ المحافظ المحافظ المحافظ المحافظ المحافظ المحافظ المحافظ المحافظ المحافظ المحافظ المحافظ الم<br>المحافظ المحافظ المحافظ المحافظ المحافظ المحافظ المحافظ المحافظ المحافظ المحافظ المحافظ المحافظ المحافظ المحافظ المحافظ المحافظ المحافظ المحافظ المحافظ المحافظ المحافظ المحافظ المحافظ المحافظ المحافظ المحافظ المحافظ المحافظ المحافظ ا            |
| silalikila udi (A<br>2ATNA<br>)Jpdate<br>राथान कार्ड सदस्य<br>यह रंग मी<br>This colo<br>क्रम संख्या<br>1<br>2<br>3<br>4                    | i की सूची<br>जूदा सदस्य में हट<br>Findicate to dele<br>ENGLISH NAI<br>HINDI NAME<br>ENGLISH NAI<br>HINDI NAME<br>ENGLISH NAI<br>HINDI NAME  | be maximum 60 cha<br>नो का संकेत देता है।<br>ete in existing membe<br><b>नाम</b><br>ME<br>E<br>ME<br>E       | ractors including blank space)<br>r.<br>पिता/पति का नाम<br>ENGUSH FATHER/HUSBAND NAME<br>HINDI FATHER/HUSBAND NAME<br>HINDI FATHER/HUSBAND NAME<br>HINDI FATHER/HUSBAND NAME<br>HINDI FATHER/HUSBAND NAME<br>HINDI FATHER/HUSBAND NAME<br>HINDI FATHER/HUSBAND NAME  | ा मीजुट्रा सदस्य में अ<br>color Indicate to up<br>रिवेग<br>Female<br>Male<br>Male     | पडेट होने का संव<br>date in existing<br>388<br>555<br>299<br>277     | म्त देता है।<br>member.<br>SELF<br>HUSBAND<br>SON<br>SON       | यह रेग मोजूत<br>गांड color in<br>अाधार संख्या<br>ХООХ-ХООХ-ХООХ<br>ХООХ-ХООХ-ХООХ<br>ХООХ-ХООХ-ХООХ<br>ХОХХ-ХООХ-ХООХ                                                                                                    | ر العام المعالية المعالية المعالية المعالية المعالية المعالية المعالية المعالية المعالية المعالية المعالية الم<br>المحالية المعالية المعالية المعالية المعالية المعالية المعالية المعالية المعالية المعالية المعالية المعالية الم<br>المحالية المعالية المعالية المعالية المعالية المعالية المعالية المعالية المعالية المعالية المعالية المعالية الم<br>المحالية المعالية المعالية<br>المعالية المعالية ال<br>معالية المعالية المعالية المعالية المعالية المعالية المعالية المعالية المعالية المعالية المعالية المعالية المعالية المعالية المعالية المعالية المعالية المعالية المعالية المعالية المعالية المعالية المعالية المعالية المعالية المعالية المعالية المعالية المعالية المعالية المعالية المعالية المعالي<br>معالية المعالية المعالية المعالية المعالية المعالية المعالية المعالية المعالية المعالية المعالية المعالية المعالي<br>معالية معالية المعالية المعالية المعالية المعالية المعالية المعالية المعالية المعالية المعالية المعالية المعالي<br>معالية معال |
| silalikila udi (A<br>2ATNA<br>)Jpdato<br>रायान कार्ड सदस्य<br>यह रंग मी<br>This colo<br>क्रम संख्या<br>1<br>2<br>3<br>4<br>2<br>Add Member | i की सूची<br>जुंदा सदस्य में हट<br>rindicate to dele<br>ENGLISH NAI<br>HINDI NAME<br>ENGLISH NAI<br>HINDI NAME<br>ENGLISH NAI<br>HINDI NAME | be maximum 60 cha<br>नो का संकेत देवा है।<br>ete in existing membe<br>नाम<br>ME<br>E<br>ME<br>E              | rectors including blank space)<br>r.<br>पिता/पति का नाम<br>ENGLISH FATHER/HUSBAND NAME<br>HINDI FATHER/HUSBAND NAME<br>HINDI FATHER/HUSBAND NAME<br>HINDI FATHER/HUSBAND NAME<br>HINDI FATHER/HUSBAND NAME<br>HINDI FATHER/HUSBAND NAME<br>HINDI FATHER/HUSBAND NAME | I मोजूदा सदस्य मे अ<br>color indicate to up<br>Female<br>Male<br>Male<br>Male<br>Male | प्रदेट होने का संव<br>date in existing<br>38<br>55<br>29<br>27<br>27 | मत देता हे)<br>member.<br>SELF<br>HUSBAND<br>SON<br>SON<br>SON | यह रंग मोजूत<br>This color in           आधार संख्या           XXXX-XXXX-XXXX           XXXX-XXXX-XXXX           XXXX-XXXX-XXXX           XXXX-XXXX-XXXX           XXXX-XXXX-XXXX                                                                                                    | الد المعالية المعالية المعالي<br>المعالية المعالية المعالية المعالية المعالية المعالية المعالية المعالية المعالية المعالية المعالية المعالية الم<br>المعالية المعالية ا<br>المعالية المعالية المعالية المعالية المعالية المعالية المعالية المعالية المعالية المعالية المعالية المعالية المعالية المعالية المعالية المعالية المعالية المعالية المعالية المعالية المعالية المع<br>المعالية المعالية المعالية المعالية المعالية المعالية المعالية المعالية المعالية المعالية المعالية المعالية المعالية المعالية المعالية المعالية المعالية المعالي<br>المعالية المعالية المعالية المعالية المعالية المعالية المعالية المعالية المعالية المعالية المعالية المعالية المع<br>المعالية المعالية المعالية المعالية المعالية المعالية المعالية المعالية المعالية المعالية المعالية المعالية المعالية المعالية المعالية ا<br>المعالية المعالية المعالية المعالية المعالية المعالية المعالية المعالية المعالية المعالية المعالية المعالية المعالية ا      |

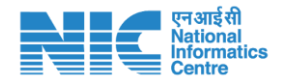

#### Step-03 > Delete member using "Delete" button. Screen short provided below:

| राशन कार्ड सदस्यों | ं <b>की सूची</b><br>जदा सदस्य में हटाने का संकेत देता है | ▲ यह रंग                                                 | मौजदा सदस्य में अ    | पडेट होने का    | संकेत देता है।      | 🔒 यह रंग मौजदा RC पर   | नए सदस्य को जोडने का संकेत देता है।  |
|--------------------|----------------------------------------------------------|----------------------------------------------------------|----------------------|-----------------|---------------------|------------------------|--------------------------------------|
| This colo          | r indicate to delete in existing men                     | nber. This c                                             | olor indicate to upo | date in existir | ng member.          | This color indicate to | add new member on existing RC.       |
| क्रम संख्या        | नाम                                                      | पिता/पति का नाम                                          | लिंग                 | आयु             | संबंध               | आधार संख्या            |                                      |
| 1                  | ENGLISH NAME<br>HINDI NAME                               | ENGLISH FATHER/HUSBAND NAME<br>HINDI FATHER/HUSBAND NAME | Female               | 38              | SELF                | XXXX-XXXX-XXXX-        | Edit Delete                          |
| 2                  | ENGLISH NAME<br>HINDI NAME                               | ENGLISH FATHER/HUSBAND NAME<br>HINDI FATHER/HUSBAND NAME | Male                 | 55              | HUSBAND             | XXXX-XXXX-iXXXX-       | Edit Delete                          |
| 3                  | ENGLISH NAME<br>HINDI NAME                               | ENGLISH FATHER/HUSBAND NAME<br>HINDI FATHER/HUSBAND NAME | Male                 | 29              | SON                 | XXXX-XXXX-XXXX.        | Edit Delete                          |
| 4                  | ENGLISH NAME<br>HINDI NAME                               | ENGLISH FATHER/HUSBAND NAME<br>HINDI FATHER/HUSBAND NAME | Male                 | 27              | SON                 | XXXX-XXXX-XXXX-        | Edit Delete                          |
| 우 Add Member       |                                                          |                                                          |                      |                 |                     |                        | 仓                                    |
|                    |                                                          |                                                          | A⁺ Submit An         | d Go To Anr     | nexure Verification | c                      | LICK TO DELETE BUTTON AGAINST MEMBER |

#### Undo to deleted member in current application

| यह रंग मौ<br>This cold | जूदा सदस्य में हटाने का संकेत देत<br>r indicate to delete in existing m | । है।<br>nember. This o                  | मौजूदा सदस्य में अ<br>xolor indicate to up | पडेट होने का<br>date in existin | संकेत देता है।<br>g member. | यह रंग मौजूदा RC पर<br><b>This</b> color indicate to | <ul> <li>यह रंग मौजूदा RC पर नए सदस्य को जोड़ने का संकेत देता है</li> <li>This color indicate to add new member on existing RC.</li> </ul> |  |  |  |
|------------------------|-------------------------------------------------------------------------|------------------------------------------|--------------------------------------------|---------------------------------|-----------------------------|------------------------------------------------------|----------------------------------------------------------------------------------------------------|--|--|--|
| क्रम संख्या            | नाम                                                                     | पिता/पति का नाम                          | लिंग                                       | आयु                             | संबंध                       | आधार संख्या                                          |                                                                                                    |  |  |  |
| 1                      | ENGLISH NAME<br>HINDI NAME                                              | ENGLISH FATHER NAME<br>HINDI FATHER NAME | Female                                     | 38                              | SELF                        | XXXX-XXXX- <b>XXXX</b>                               | Edit Delete                                                                                                    |  |  |  |
| 2                      | ENGLISH NAME<br>HINDI NAME                                              | ENGLISH FATHER NAME<br>HINDI FATHER NAME | Male                                       | 55                              | HUSBAND                     | XXXX-XXXX- <b>XXXX</b>                               | Edit Delete                                                                                                    |  |  |  |
| 3                      | ENGLISH NAME<br>HINDI NAME                                              | ENGLISH FATHER NAME<br>HINDI FATHER NAME | Male                                       | 29                              | SON                         | XXXX-XXXX- XXXX                                      | Edit Delete                                                                                                    |  |  |  |
| 4                      | ENGLISH NAME<br>HINDI NAME                                              | ENGLISH FATHER NAME<br>HINDI FATHER NAME | Male                                       | 27                              | SON                         | XXXX-XXXX- <b>XXXX</b>                               | Undo                                                                                                    |  |  |  |

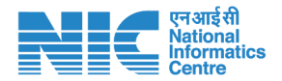

Step-04 > Edit member details of existing ration card using "Edit" button. Screen short provided below:

| यह रंग मो<br>This colo | जूदा सदस्य में हटाने का संकेत देत<br>r indicate to delete in existing n | ा है <br>nember. यह रंग<br>This          | ा मौजूदा सदस्य में अ<br>color indicate to up | पडेट होने का सं<br>date in existing | कित देता है।<br>9 member. | ▲ यह रंग मौजूदा RC पर<br>This color indicate to | नए सदस्य को जोड़ने का संकेत देता है<br>add new member on existing RC. |
|------------------------|-------------------------------------------------------------------------|------------------------------------------|----------------------------------------------|-------------------------------------|---------------------------|-------------------------------------------------|-----------------------------------------------------------------------|
| क्रम संख्या            | नाम                                                                     | पिता/पति का नाम                          | लिंग                                         | आयु                                 | संबंध                     | आधार संख्या                                     |                                                                       |
| 1                      | ENGLISH NAME<br>HINDI NAME                                              | ENGLISH FATHER NAME<br>HINDI FATHER NAME | Female                                       | 38                                  | SELF                      | XXXX-XXXX- XXXX                                 | Edit Delete                                                           |
| 2                      | ENGLISH NAME<br>HINDI NAME                                              | ENGLISH FATHER NAME<br>HINDI FATHER NAME | Male                                         | 55                                  | HUSBAND                   | XXXX-XXXX- XXXX                                 | Edit Delete                                                           |
| 3                      | ENGLISH NAME<br>HINDI NAME                                              | ENGLISH FATHER NAME<br>HINDI FATHER NAME | Male                                         | 29                                  | SON                       | XXXX-XXXX- XXXX                                 | Edit Delete                                                           |
| 4                      | ENGLISH NAME<br>HINDI NAME                                              | ENGLISH FATHER NAME<br>HINDI FATHER NAME | Male                                         | 27                                  | SON                       | XXXX-XXXX- XXXX                                 | Edit Delete                                                           |
| Add Member             | ]                                                                       |                                          |                                              |                                     |                           |                                                 | <b>①</b>                                                              |

After click on "Edit" button pre-fill details form will be open in just below the table. Screen short provided below:

| This col                                                                                             | शाजूदा सदस्य म हटान का सकत दत<br>for indicate to delete in existing n                                            | i ei<br>ember.                                                                                                    | A 46 K                                     | color indicate to upo                                                                                            | late in existing                                    | member.                                                                            | This color indicate to                                                                             | तेषु सदस्य को आइन का सकत दता ह<br>add new member on existing RC.                                                 |
|----------------------------------------------------------------------------------------------------|----------------------------------------------------------------------------------------------------|----------------------------------------------------------------------------------------------------|--------------------------------------------|----------------------------------------------------------------------------------------------------|-----------------------------------------------------|------------------------------------------------------------------------------------|----------------------------------------------------------------------------------------------------|----------------------------------------------------------------------------------------------------|
| क्रम संख्या                                                                                          | नाम                                                                                                    | पिता                                                                                                    | 1/पति का नाम                               | लिंग                                                                                                    | आयु                                                 | संबंध                                                                              | आधार संख्या                                                                                        |                                                                                                    |
| 1                                                                                                    | MAMTA KUMARI<br>MAMTA KUMARI                                                                                     | DHANPAL SI                                                                                                    | NGH                                        | Female                                                                                                    | 38                                                  | SELF                                                                               | XXXX-XXXX-3833                                                                                     | Edit Delete                                                                                                    |
| 2                                                                                                    | DHANPAL SINGH<br>DHANPAL SINGH                                                                                   | RAMNATH S                                                                                                    | INGH                                       | Male                                                                                                    | 55                                                  | HUSBAND                                                                            | XXXX-XXXX-0765                                                                                     | Edit Delete                                                                                                    |
| 3                                                                                                    | SIDDHARTH RAJ<br>SIDDHARTH RAJ                                                                                   | DHANPAL SI                                                                                                    | NGH                                        | Male                                                                                                    | 29                                                  | SON                                                                                | XXXX-XXXX-6257                                                                                     | Edit Delete                                                                                                    |
|                                                                                                    |                                                                                                    | and the second second se |                                            | and the second second second second second second second second second second second second second second second |                                                     |                                                                                    |                                                                                                    | and the second second second second second second second second second second second second second second second |
| 4<br>Add Member                                                                                      | SHUBHAM                                                                                                    | DHANPAL SI                                                                                                    | NGH                                        | Male                                                                                                    | 27                                                  | SON                                                                                | XXXX-300X-0766                                                                                     | Undo                                                                                                    |
| 4<br>Add Member<br>जूदा राशन कार                                                                     | SHUBHAM<br>SHUBHAM<br>ई पर सदस्य जोड़ने के लिए                                                                   | DHANPAL SI                                                                                                    | NGH                                        | Male                                                                                                    | 27                                                  | SON                                                                                | XXXXXXXXXXXXXXXXXXXXXXXXXXXXXXXXXXXXXX                                                             |                                                                                                    |
| 4<br>Add Member<br>जूदा राशन कार<br>म (अंग्रेज़ी) *<br>SIDDHARTH                                     | SHUBHAM<br>SHUBHAM<br>र्ड पर सदस्य जोड़ने के लिए<br>RAJ                                                          | DHANPAL SI<br>नाम (हिन्दी)<br>SIDDHAR                                                                                                    | NGH<br>TH RAJ                              | Maie                                                                                                    | 27<br>पति/पिता क<br>DHANPA                          | SON<br>I नाम (अंग्रेज़ी) *<br>L SINGH                                              | งอองเงอองเส788<br>นโลเปิสถ ฮา ศา<br>DHANAPAL                                                       | н (हन्दी) -                                                                                                    |
| 4<br>Add Member<br>जूदा राशन कार<br>म (अंग्रेज़ी) *<br>SIDDHARTH I<br>ग *                            | SHUBHAM<br>SHUBHAM<br>र्ड पर सदस्य जोड़ने के लिए<br>RAJ<br>जन्म तिथि                                             | DHANPAL SI<br>नाम (हिन्दी)<br>SIDDHAR<br>उम्र                                                                                                    | NGH<br>TH RAJ<br>वैवाहिक स्थिति            | Male                                                                                                    | 27<br>पति/पिता क<br>DHANPA<br>कार्ड धारी रे         | SON<br>I नाम (अंग्रेज़ी) *<br>L SINGH<br>I संबंध * 🖪                               | 000000000.0766<br>पति/पिता का ना<br>DHANAPAL<br>30147 संहवा (0000-5000-4287)                       | म (हिन्दी) '<br>मोबाहल नंबर '                                                                                    |
| 4<br>Add Member<br>पूरा राधन का<br>म (अंग्रेज़ी) *<br>SiDDHARTH  <br>ग *<br>पुरुष ्                  | SHUBHAM<br>SHUBHAM<br>5<br>5 पर सदस्य जोड़ने के लिए<br>RAJ<br>जन्म तिथि<br>19-12-1990                            | DHANPAL SI<br>नाम (हिन्दी)<br>SIDDHAR<br>उम्र                                                                                                    | NGH<br>TH RAJ<br>वैवाहिक स्थिति<br>विवाहित | Male                                                                                                    | 27<br>पति/पिता क<br>DHANPA<br>कार्ड धारी रं<br>बेटा | SON<br>1 नाम (अंग्रेज़ी) *<br>L SINGH<br>L संबंध * 🖬                               | 2000020004.0766<br>प्रतिग्विता का ना<br>DHANAPAL<br>आधार संख्या<br>(XXXX-XXXX-4257)<br>आधार संख्या | म (हिन्दी) <sup>•</sup><br>मोबाहल नंबर <sup>•</sup><br>6203855417                                                |
| 4<br>Add Member<br>दूरा रायन का<br>प्रात्त रायन का<br>SIDDHARTH<br>प्<br>पुरुष<br>पुरुष<br>पुरुष<br> | SHUBHAM<br>SHUBHAM<br>डे पर सदस्य जोड़ने के लिए<br>RAJ<br>जन्म तिथि<br>19-12-1990<br>कर्मचारी ' आय का सं         | DHANPAL SI<br>नाम (हिन्दी) ੱ<br>SIDDHAR<br>उच्च `<br>31<br>ਜ                                                                                                    | NGH<br>TH RAJ<br>বঁবাহিক स्थिति            | Male<br>·<br>·<br>·                                                                                              | 27<br>पति/पिता क<br>DHANPA<br>कार्ड धारी रं<br>बेटा | SON<br>II नाम (अंग्रेज़ी) *<br>L SINGH<br>I संबंध * 🖬<br>विकलांगता *               | २००००२००००२,१७१८<br>पतिापिता का ना<br>DHANAPAL<br>आपार संख्या<br>आपार संख्या                       | म (हिन्दी) *<br>मोबाहल नंबर *<br>6203855417                                                                      |
| 4<br>Add Member<br>पूरा राधन कार<br>SIDDHARTH I<br>ग *<br>पुरुष v<br>यसाय/सरकार<br>अन्य              | SHUBHAM<br>SHUBHAM<br>d पर सदस्य जोड़ने के लिए<br>RAJ<br>जन्म तिथि<br>19.12.1990<br>कर्मचारी * आय का सं<br>KHETI | DHANPAL SH<br>ਜਾਸ (ਇ-ਹੈ)<br>SIODHAR<br>ਤਸ਼<br>31<br>ਰ                                                                                                    | NGH<br>TH RAJ<br>वैवाहिक स्थिति<br>विवाहित | Male<br>-<br>ਸ਼ਾसिक आप *<br>1000                                                                                 | 27<br>पति/पिता क<br>DHANPA<br>कार्ड धारी रं<br>बेटा | 50N<br>I नाम (अंग्रेज़ी) *<br>1. SINGH<br>I संबंध * 11<br>रिकलांगता *<br>(Yes: @No | xxxxxxxxxxxxxxxxxxxxxxxxxxxxxxxxxxxxx                                                              | म (हिन्दी) <sup>-</sup><br>मोबाइस नंबर <sup>-</sup><br>6203855417                                                |

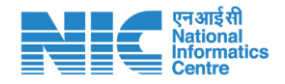

On above window, applicant will fill all the details of selected member and then they will click on "**Update**" button. If applicant want to cancel the modification of member then click on "**Cancel**" button. If applicant update the details of member, then screen will appear like below:

| यह रंग मौ<br><b>This</b> colo | जूदा सदस्य में हटाने का संकेत देता<br>r indicate to delete in existing m | । है <br>nember. ▲ यह रं<br>This         | ग मौजूदा सदस्य में अ<br>color indicate to upo | पडेट होने का र<br>date in existin | संकेत देता है <br>g member. | ↓ यह रंग मौजूदा RC पर नए सदस्य को जोड़ने का संकेत देता<br>This color indicate to add new member on existing RC. |             |  |  |
|-------------------------------|--------------------------------------------------------------------------|------------------------------------------|-----------------------------------------------|-----------------------------------|-----------------------------|----------------------------------------------------------------------------------------------------|-------------|--|--|
| कम संख्या                     | नाम                                                                      | पिता/पति का नाम                          | लिंग                                          | आयु                               | संबंध                       | आधार संख्या                                                                                                    |             |  |  |
| 1                             | ENGLISH NAME<br>HINDI NAME                                               | ENGLISH FATHER NAME<br>HINDI FATHER NAME | Female                                        | 38                                | SELF                        | XXXX-XXXX- <b>XXXX</b>                                                                                          | Edit Delete |  |  |
| 2                             | ENGLISH NAME<br>HINDI NAME                                               | ENGLISH FATHER NAME<br>HINDI FATHER NAME | पुरुष                                         | 69                                | सौहर / पति                  | XXXX-XXXX- <b>XXXX</b>                                                                                          | Edit Delete |  |  |
| 3                             | ENGLISH NAME<br>HINDI NAME                                               | ENGLISH FATHER NAME<br>HINDI FATHER NAME | Male                                          | 29                                | SON                         | XXXX-XXXX- XXXX                                                                                                 | Edit Delete |  |  |
| 4                             | ENGLISH NAME<br>HINDI NAME                                               | ENGLISH FATHER NAME<br>HINDI FATHER NAME | Male                                          | 27                                | SON                         | XXXX-XXXX- <b>XXXX</b>                                                                                          | Undo        |  |  |

**Step-05** > Add member details of existing ration card using "**Add Member**" button. Screen short provided below:

| राशन क   | ार्ड सदस्यों व            | की सूची                                                                      |                                                          |                                            |                                 |                              |                                                 |                                                                        |
|----------|---------------------------|------------------------------------------------------------------------------|----------------------------------------------------------|--------------------------------------------|---------------------------------|------------------------------|-------------------------------------------------|------------------------------------------------------------------------|
| •        | यह रंग मौजू<br>This color | (दा सदस्य में हटाने का संकेत देता है <br>indicate to delete in existing memb | ।<br>⊌er. यह रेग<br>This ca                              | मौजूदा सदस्य में अ<br>plor indicate to upo | पडेट होने का<br>late in existir | संकेत देता है <br>1g member. | े यह रंग मौजूदा RC पर<br>This color indicate to | नए सदस्य को जोड़ने का संकेत देता है।<br>add new member on existing RC. |
| क्रम र   | मंख्या                    | नाम                                                                          | पिता/पति का नाम                                          | लिंग                                       | आयु                             | संबंध                        | आधार संख्या                                     |                                                                        |
| 1        |                           | ENGLISH NAME<br>HINDI NAME                                                   | ENGLISH FATHER/HUSBAND NAME<br>HINDI FATHER/HUSBAND NAME | Female                                     | 38                              | SELF                         | XXXX-XXXX-XXXX                                  | Edit Delete                                                            |
| 2        | !                         | ENGLISH NAME<br>HINDI NAME                                                   | ENGLISH FATHER/HUSBAND NAME<br>HINDI FATHER/HUSBAND NAME | Male                                       | 55                              | HUSBAND                      | XXXX-XXXX-IXXXX-                                | Edit Delete                                                            |
| 3        | 5                         | ENGLISH NAME<br>HINDI NAME                                                   | ENGLISH FATHER/HUSBAND NAME<br>HINDI FATHER/HUSBAND NAME | Male                                       | 29                              | SON                          | XXXX-XXXX-XXXX                                  | Edit Delete                                                            |
| 4        | ŀ                         | ENGLISH NAME<br>HINDI NAME                                                   | ENGLISH FATHER/HUSBAND NAME<br>HINDI FATHER/HUSBAND NAME | Male                                       | 27                              | SON                          | XXXX-XXXX-0XXXX-                                | Edit Delete                                                            |
| 우• Add N | lember                    | CLICK HERE TO OPEN                                                           | WINDOW FOR MEMBER ADDITI                                 | ON                                         |                                 |                              |                                                 |                                                                        |

A\* Submit And Go To Annexure Verification

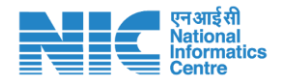

After click on "Add Member" button, window will open below. Screen short is provided below:

| <b>गम (अंग्रेज़ी) *</b><br>नाम (अंग्रेज़ी) | <b>म (अंग्रेज़ी) *</b><br>नाम (अंग्रेज़ी) |               | <b>नाम (हिन्दी) *</b><br>नाम (हिन्दी) |                  |            | <b>पति/पिता का नाम (</b><br>पति/पिता का नाम | <b>अंग्रेज़ी) "</b><br>(अंग्रेज़ी) |               | पति/पिता का नाम (हिन्दी)<br>पति/पिता का नाम (हिन्दी) |             |
|--------------------------------------------|-------------------------------------------|---------------|---------------------------------------|------------------|------------|---------------------------------------------|------------------------------------|---------------|------------------------------------------------------|-------------|
| लेंग "                                     | जन्म तिथि                                 |               | उम्र *                                | वैवाहिक स्थिति 🕯 |            | कार्ड धारी से संबंध                         | •                                  | आधार संख्या * |                                                      | मोबाइल नंबर |
| Select V dd-MM-yyyy                        |                                           | उम्र          | उम्र Select                           |                  | -Select-   | -Select-                                    |                                    |               | मोबाइल नंबर                                          |             |
| यवसाय/सरकार व                              | कर्मचारी "                                | आय का स्रोत " |                                       |                  | मासिक आय " |                                             | विकलांगता *                        |               |                                                      |             |
| -Select-                                   | ~                                         | आय का स्रोत   |                                       |                  | मासिक आय   |                                             | ⊖Yes . No                          |               | Add Member                                           |             |

After filling all the details, applicant will click on "Add Member" button to save new member adding request.

| राशन कार्ड सदस्य            | ां की सूची                                                              |                                          |                                               |                                 |                             |                                                 |                                                                        |
|-----------------------------|-------------------------------------------------------------------------|------------------------------------------|-----------------------------------------------|---------------------------------|-----------------------------|-------------------------------------------------|------------------------------------------------------------------------|
| ♦<br>यह रंग मौ<br>This colo | जूदा सदस्य में हटाने का संकेत देत<br>r indicate to delete in existing m | । है।<br>Nember.                         | ग मौजूदा सदस्य में अ<br>color indicate to upo | पडेट होने का<br>late in existin | संकेत देता है <br>g member. | े यह रंग मौजूदा RC पर<br>This color indicate to | नए सदस्य को जोड़ने का संकेत देता है <br>add new member on existing RC. |
| क्रम संख्या                 | नाम                                                                     | पिता/पति का नाम                          | लिंग                                          | आयु                             | संबंध                       | आधार संख्या                                     |                                                                        |
| 1                           | ENGLISH NAME<br>HINDI NAME                                              | ENGLISH FATHER NAME<br>HINDI FATHER NAME | Female                                        | 38                              | SELF                        | XXXX-XXXX- <b>XXXX</b>                          | Edit Delete                                                            |
| 2                           | ENGLISH NAME<br>HINDI NAME                                              | ENGLISH FATHER NAME<br>HINDI FATHER NAME | पुरुष                                         | 69                              | सौहर / पति                  | XXXX-XXXX- <b>XXXX</b>                          | Edit Delete                                                            |
| 3                           | ENGLISH NAME<br>HINDI NAME                                              | ENGLISH FATHER NAME<br>HINDI FATHER NAME | Male                                          | 29                              | SON                         | XXXX-XXXX- <b>XXXX</b>                          | Edit Delete                                                            |
| 4                           | ENGLISH NAME<br>HINDI NAME                                              | ENGLISH FATHER NAME<br>HINDI FATHER NAME | Male                                          | 27                              | SON                         | XXXX-XXXX- <b>XXXX</b>                          | Undo                                                                   |
| 5                           | ENGLISH NAME<br>HINDI NAME                                              | ENGLISH FATHER NAME<br>HINDI FATHER NAME | पुरुष                                         | 37                              | भाई                         | XXXX-XXXX-XXXX                                  | Edit Delete                                                            |

After adding details of member, screen will show like below:

A⁺ Add Member

After completion of Member Addition, Modification and Deletion, applicant will proceed for next step **Annexure** submission. To proceed for Annexure submission, screen is shown below:

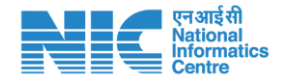

| यह रंग मौ<br><b>This</b> colo | जूदा सदस्य में हटाने का संकेत देत<br>r indicate to delete in existing m | ा है।<br>nember. <b>t</b> This           | ग मौजूदा सदस्य में अ<br>color indicate to upo | पडेट होने का सं<br>date in existing | केत देता है।<br>1 member. | यह रंग मोजूदा RC पर<br>This color indicate to | नए सदस्य को जोड़ने का संकेत देता<br>add new member on existing RC |
|-------------------------------|-------------------------------------------------------------------------|------------------------------------------|-----------------------------------------------|-------------------------------------|---------------------------|-----------------------------------------------|-------------------------------------------------------------------|
| क्रम संख्या                   | नाम                                                                     | पिता/पति का नाम                          | लिंग                                          | आयु                                 | संबंध                     | आधार संख्या                                   |                                                                   |
| 1                             | ENGLISH NAME<br>HINDI NAME                                              | ENGLISH FATHER NAME<br>HINDI FATHER NAME | Female                                        | 38                                  | SELF                      | XXXX-XXXX- <b>XXXX</b>                        | Edit Delete                                                       |
| 2                             | ENGLISH NAME<br>HINDI NAME                                              | ENGLISH FATHER NAME<br>HINDI FATHER NAME | पुरुष                                         | 69                                  | सौहर / पति                | XXXX-XXXX- <b>XXXX</b>                        | Edit Delete                                                       |
| 3                             | ENGLISH NAME<br>HINDI NAME                                              | ENGLISH FATHER NAME<br>HINDI FATHER NAME | Male                                          | 29                                  | SON                       | XXXX-XXXX- <b>XXXX</b>                        | Edit Delete                                                       |
| 4                             | ENGLISH NAME<br>HINDI NAME                                              | ENGLISH FATHER NAME<br>HINDI FATHER NAME | Male                                          | 27                                  | SON                       | XXXX-XXXX- XXXX                               | Undo                                                              |
| 5                             | ENGLISH NAME<br>HINDI NAME                                              | ENGLISH FATHER NAME<br>HINDI FATHER NAME | पुरुष                                         | 37                                  | માર્ફ                     | XXXX-XXXX- <b>XXXX</b>                        | Edit Delete                                                       |

**Step-06** > Select **"Yes/No"** from annexure section and click on" **Submit and Go for Document Upload"** button. Screen short provided below:

| ٠                                                                                 | यह चिन्ह मौजूद<br>This sign indicat                                                                                                    | 🗱<br>। सदस्य में हटाने का संकेत देता है <br>:e to delete in existing member:                                                                                                    |                                                                             | ♦ यह<br>Thi                                                                    | चिन्ह म<br>s sign i                        | ीजूदा सदस्य में शो<br>indicate to upda | धन होने का संवे<br>ate in existing | ञ्त देता है।<br>member.                                                                                                    | • τ<br>Τ                                                                        | ाह चिन्ह नए सदस्य<br>his sign indicate | +<br>को जोड़ने का संवे<br>to added new | ष्टत देता है।<br>member. |           |
|-----------------------------------------------------------------------------------|----------------------------------------------------------------------------------------------------|----------------------------------------------------------------------------------------------------|-----------------------------------------------------------------------------|--------------------------------------------------------------------------------|--------------------------------------------|----------------------------------------|------------------------------------|----------------------------------------------------------------------------------------------------|---------------------------------------------------------------------------------|----------------------------------------|----------------------------------------|--------------------------|-----------|
| ख्या                                                                              | नाम                                                                                                    | पति/पिता का नाम                                                                                                    | लिंग                                                                        | जन्म तिथि                                                                      | उम्र                                       | वैवाहिक स्थिति                         | संबंध                              | आधार संख्या                                                                                                    | मोवाइल नंबर                                                                     | व्यवसाय/सरकार<br>कर्मचारी              | आय का स्रोत                            | मासिक आय                 | विकलांगता |
|                                                                                   | ENGLISH NAME<br>HINDI NAME                                                                                                    | ENGLISH FATHER NAME<br>HINDI FATHER NAME                                                                                                    | Female                                                                      |                                                                                | 38                                         | विवाहित                                | SELF                               | XXXX-XXXX-XXXX                                                                                                    | ****                                                                            | 05                                     | 0                                      | 0                        | NA        |
| 2 /                                                                               | ENGLISH NAME<br>HINDI NAME                                                                                                    | ENGLISH FATHER NAME<br>HINDI FATHER NAME                                                                                                    | Male                                                                        | 22-12-2006                                                                     | 15                                         | विवाहित                                | HUSBAND                            | XXXX-XXXX-XXXX                                                                                                    | XXXXXXXXXXX                                                                     | खेतिहर मजदूर                           | labour                                 | 2000                     | NA        |
| 3                                                                                 | ENGLISH NAME<br>HINDI NAME                                                                                                    | ENGLISH FATHER NAME<br>HINDI FATHER NAME                                                                                                    | Male                                                                        |                                                                                | 29                                         | विवाहित                                | SON                                | xxxx-xxxx-xxxx                                                                                                    | XXXXXXXXXXX                                                                     | 14                                     | 0                                      | 0                        | NA        |
| ×                                                                                 | ENGLISH NAME<br>HINDI NAME                                                                                                    | ENGLISH FATHER NAME<br>HINDI FATHER NAME                                                                                                    | Male                                                                        |                                                                                | 27                                         | विवाहित                                | SON                                | XXXX-XXXX-XXXX                                                                                                    | ****                                                                            |                                        | 0                                      | 0                        | NA        |
| 5+                                                                                | ENGLISH NAME<br>HINDI NAME                                                                                                    | ENGLISH FATHER NAME<br>हिंदी फादर नाम                                                                                                    | Male                                                                        | 22-12-1989                                                                     | 32                                         | विवाहित                                | BROTHER                            | XXXX-XXXX-XXXX                                                                                                    | XXXXXXXXXXX                                                                     | खेतिहर मजदूर                           | KHETI                                  | 2000                     | Visual i  |
| (i) 沖<br>(ii) 沖<br>(ii) 平<br>(iv) で<br>(v) で<br>(vi) で<br>(vii)<br>(x) で<br>(x) で | a will tick either Yes/N<br>स्वर सालित तिपहियाचार पहिए<br>मैंना चालित तीनपहियाचार पहिया<br>ररकार के पंजीकृत गैर-कृषि द<br>रिरार के किमिज सदस्य की मा<br>पायकर देते है<br>दिसा मकान में रहते है, उस म<br>परिवार में कम एक ति<br>3) क्याव उससे अधिक प्रस्ती | o of the following (आवेदक निम्नारि<br>या वाहन हे<br>उवांग याले परिवार गृहस्त्री हे<br>सिक आय 10,000- रूठ अधिक हे<br>रस्ते हैं<br>कान में में सभी कमरों में पक्की दीवारों -<br>वांबाई उपकरण के साथ 2.6 एकड अध्य<br>मोसम के लिए 5 एकड अध्या इसले अ | <b>ाखित पर हॉ</b><br>और छत के स<br>॥ इससे अधिव<br>धिक सिंचित<br>। इससे अधिव | न्नहीं, पर टिक ल<br>माथ तीन अथवा अ<br>रू वित्तीय सिंचित :<br>भूमी वाली गृहस्थी | ागाय))<br>धिक क<br>भूमि है<br>रहे<br>थी है | मरा हे                                 |                                    | ୁ ଶ ।<br>ତ ଶ ।<br>ତ ଶ ।<br>ତ ଶ ।<br>ତ ଶ :<br>ତ ଶ<br>ା<br>ତ ଶ :<br>ତ ଶ<br>ା<br>ତ ଶ<br>:<br>ତ<br>:<br>ମ<br>:<br>ସ<br>:<br>ତ<br>:<br>:<br>:<br>:<br>:<br>:<br>:<br>:<br>:<br>:<br>:<br>:<br>:<br>:<br>:<br>: | តិ<br>តិ<br>តិ<br>តិ<br>តិ<br>តិ<br>តិ<br>តិ<br>តិ<br>តិ<br>តិ<br>តិ<br>តិ<br>ត |                                        |                                        |                          |           |

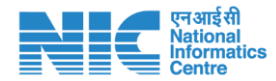

**Step-07** > After submission of Annexure, Applicant will proceed for document upload and final submission of the application. Screen short provided below:

| ाशनकार्ड धारक और सदस्यों के दस्तावेज                                                                                        |                                                                                                    |
|----------------------------------------------------------------------------------------------------|----------------------------------------------------------------------------------------------------|
| elect Family Photo(Max size 100KB) *                                                                                        | 🔳 Kindly check which document you providing (कृष्या चेक करें कि आप कौन सा दस्तावेस प्रदान कर रहे हैं))                                                                                                    |
|                                                                                                    | Scan Copy Of Aadhaar Card (Self Attested)           (सव्दसाक्षरित आधार कार्ड की जयायति।)                                                                                                    |
|                                                                                                    | Scan Copy Of First Page Of Bank Account Which Reflects Name, Account Number, Name Of Account Holder, IFSC Code Of Bank<br>(Self Attested)<br>(तेक राजा के प्रथम पत्र की लायायति जिसपर खाताधारी का नाम खाता संख्या केंक का नाम केंक का IFSC Code रहता है।।प्रखरसाक्षरित।                                                                                                    |
| hoose File No file chosen                                                                                                   | ি Residemilal Certificate (Self Attested)<br>(ব্যবহন্যাথুবি আবাধীয प्रमाण—এর কী छायाग्रति।)                                                                                                    |
| ect signature (max size 100KB) -                                                                                            | Scan Copy Of Family Group Photo (Only In .Jpg Or .Jpeg Format)<br>(सम्पूर्ण परिवार का एक फोटोग्नाफी (केवल Jpg या Jpeg प्रारूप में))                                                                                                    |
|                                                                                                    | Scan Copy Of Applicant Signature Photo (Only In .Jpg Or .Jpeg Format)<br>(आवेदक का हस्ताक्षर का एक फोटोग्राणी (केवत Jpg या Jpeg प्रारल्प में))                                                                                                    |
|                                                                                                    | Disability Certificate (Self Attested) (स्वरसाधरित विकलांगता प्रमाण—पत्र की छागाप्रति1) (If Applicable)                                                                                                    |
| hoose File No file chosen                                                                                                   | income Certificate (Self Attested)<br>(स्वहस्तार्थ्वरित आय प्रमाण—गत्र की छात्माप्रति।)                                                                                                    |
| ct Document (Max Size 1 MB) *<br>100Se File No file chosen                                                                  |                                                                                                    |
| ct income Certificate (Max Size *                                                                                           |                                                                                                    |
| hoose File No file chosen                                                                                                   | - Januar                                                                                                    |
| महोदया/महोदय,                                                                                                    | 비학에                                                                                                    |
| प्रानकार्ड धारक और सदस्यों के दस्सावेज<br>Heat Family Photo(Mas size 100KB) *                                               | <ul> <li>Kindly check which document you providing (पृण्या नेक करें कि आप कोन सा दरसावेज़ प्रदान कर रहे हैं))</li> <li>Scan Copy Of Aadhaar Card (Self Attested)<br/>(खहसाक्षरित आधार कार्ड की छापाप्रति।)</li> <li>Scan Copy Of First Page Of Bank Account Which Reflects Name, Account Number, Name Of Account Holder , IFSC Code Of Bank<br/>(Gelf Attested)<br/>(बेंक खाता के प्रथम पृष्ठ की छापाप्रति, जिसपर खाताधारी का नाम, खाता संख्या, बेंक का नाम, बेंक का IFSC Code रहता है।)(स्वहस्ताक्षरित)</li> <li>Residential Certificate (Self Attested)<br/>(स्वहसाक्षरित आवासीय प्रमाण—पत्र की छापाप्रति))</li> </ul> |
| Alexa                                                                                                    | <ul> <li>Scan Copy Of Family Group Photo (Only In .Jpg Or .Jpeg Format)<br/>(सम्पूर्ण परिवार का एक फोटोंझाफी लेवल .Jpg या Jpeg प्रारस्प में))</li> <li>Scan Copy Of Applicant Signature Photo (Only In .Jpg Or .Jpeg Format)<br/>(आवेदक का हस्ताक्षर का एक फोटोंझाफी (केवल .Jpg या Jpeg प्रारस्प में))</li> </ul>                                                                                                    |
| 710                                                                                                    | Disability Certificate (Self Attested)<br>(स्वहस्ताख्रीरेत विकलांगता प्रमाण—पत्र को छायाप्रति।) (If Applicable)                                                                                                    |
| Choose File signature.jpg                                                                                                   | Income Certificate (Self Attested)<br>(स्वहस्ताक्षरित आय प्रमाण—पत्र वर्षे छायाप्रति।)                                                                                                    |
| lelect Document (Max Size 1 MB) *  Choose File screencaptu0_47_58.pdf Select Income Certificate (Max Size *                 |                                                                                                    |
| 1 MB)<br>Choose File 96666416530122022.pdf                                                                                  | <u> इनेफाल</u>                                                                                                    |
| महोदया/महोदय,                                                                                                    | นเพพเ                                                                                                    |
| में परिवार सहित यह घोषण करता/करती हूँ कि आवेदन पत्र में टि<br>किया जाएगा तथा में दंडात्मक/कानूनी कार्रवाई का भागी होऊँग/होत | ाखी गई सभी प्रविष्टियाँ सही है। मेरे परिवार के किसी भी सदस्य का नाम किसी अन्य राधान कार्ड में अंकित नही है। अगर आवेदन-पत्र में लिखित कोई तथ्य गलत पाया जाता है, तो आवेदन नि<br>इँगी।                                                                                                    |
| कृपया अपनी प्रविष्टि<br>Kindly re-ct                                                                                        | की एक बार पुनः जांच करने के बाद ही फाइनल बटन दबाएं। फाइनल सबसिट के बाद किसी भी प्रकार का परिवर्तन नहीं हो पापेगा। <br>teck your entry before final submission of form.After final submission of form no changes will be allowed.                                                                                                    |
|                                                                                                    | Upload Document And Final Submission FINAL SUBMISSION OF APPLICATION                                                                                                    |

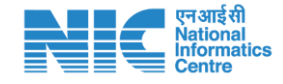

Note: (i) All members aadhar copies, address proof and bank documents should be merge in single document.

(ii) All uploading documents should be self-attested.

After final submission, screen will show below:

| 4      | यह चिन्ह मौजूदा<br>This sign indicate | सदस्य में हटाने का संकेत देता है <br>to delete in existing member | n.          | े यह<br>Thi                                                      | र चिन्ह म<br>is sign                                                     | ौजूदा सदस्य में शो<br>indicate to upda                                                                                                | धन होने का संव<br>ate in existing                        | रुत देता है।<br>3 member. | • 3         | ाह चिन्ह नए सदस्य व<br>his sign indicate | +<br>को जोड़ने का संदे<br>to added new | ष्ठत देता है।<br>member. |          |
|--------|---------------------------------------|-------------------------------------------------------------------|-------------|------------------------------------------------------------------|--------------------------------------------------------------------------|----------------------------------------------------------------------------------------------------|----------------------------------------------------------|---------------------------|-------------|------------------------------------------|----------------------------------------|--------------------------|----------|
| ांख्या | नाम                                   | पति/पिता का नाम                                                   | लिंग        | जन्म तिथि                                                        | उम्र                                                                     | वैवाहिक स्थिति                                                                                                    | संबंध                                                    | आधार संख्या               | मोबाइल नंबर | व्यवसाय/सरकार<br>कर्मचारी                | आय का स्रोत                            | मासिक आय                 | विकलांग  |
| 1      | ENGLISH NAME                          | ENGLISH FATHER NAME                                               | Female      |                                                                  | 38                                                                       | विवाहित                                                                                                    | SELF                                                     | XXXX-XXXX-XXXX            | ****        | 05                                       | 0                                      | 0                        | NA       |
| 2 /    | ENGLISH NAME<br>HINDI NAME            | ENGLISH FATHER NAME<br>HINDI FATHER NAME                          | Male        | 22-12-2006                                                       | 15                                                                       | विवाहित                                                                                                    | HUSBAND                                                  | XXXX-XXXX-XXXX            | xxxxxxxxxx  | खेतिहर मजदूर                             | labour                                 | 2000                     | NA       |
| 3      | ENGLISH NAME<br>HINDI NAME            | ENGLISH FATHER NAME<br>HINDI FATHER NAME                          | Male        |                                                                  | 29                                                                       | विवाहित                                                                                                    | SON                                                      | xxxx-xxxx                 | ****        | 14                                       | 0                                      | 0                        | NA       |
| 4 🗙    | ENGLISH NAME<br>HINDI NAME            | ENGLISH FATHER NAME<br>HINDI FATHER NAME                          | Male        |                                                                  | 27                                                                       | विवाहित                                                                                                    | SON                                                      | XXXX-XXXX-XXXX            | xxxxxxxxxx  |                                          | 0                                      | 0                        | NA       |
| 5+     | ENGLISH NAME<br>HINDI NAME            | ENGLISH FATHER NAME<br>हिंदी फादर नाम                             | Male        | 22-12-1989                                                       | 32                                                                       | विवाहित                                                                                                    | BROTHER                                                  | XXXX-XXXX-XXXX            | XXXXXXXXXXX | खेतिहर मजदूर                             | KHETI                                  | 2000                     | Visual i |
|        |                                       | ٨                                                                 | Ke<br>भविष् | Your Applik<br>Yeep your appli<br>आपका आवेद<br>स के संदर्भ के नि | cation<br>'our Ag<br>23020<br>ication<br>न सफ<br>आपका<br>23020<br>लेए अप | submitted succo<br>pplication Id is<br>22121174822<br>Id for your futu<br>ततापूर्वक सबभिट<br>आवेदन क्रमांक<br>है।<br>ना आवेदन क्रमांक | essfully.<br>re reference<br>हो गया है।<br>रु अपने पास र | ชี้เ                      |             |                                          |                                        |                          |          |

You can view **Application id** of your application by successful submission of your application. Kindly see the above screen. This is for your future reference. You can download application acknowledgement using **"Download Acknowledgement"** button.

#### THANK YOU

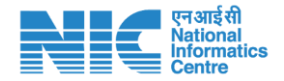